# Soehnle Connect-App Kurzanleitung zur Installation deiner Connect Personenwaage

6

3

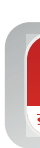

4

Installiere die kostenlose Soehnle Connect-App aus dem Google Play Store (Android<sup>™</sup> Smartphone / Tablet) oder aus dem Apple App Store (iPhone® / iPad®).

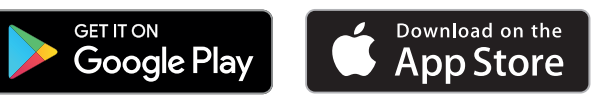

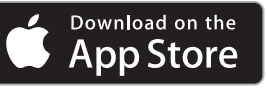

Starte die Soehnle Connect-App auf deinem Smartphone.

Volle Datenkontrolle mit Soehnle: Wähle "Registrieren" wenn du deine Daten auch auf den Servern von Soehnle sichern willst oder wähle "Überspringen" wenn du deine Daten ausschließlich auf deinem Handy nutzen und speichern möchtest (Abb. 1).

Aktiviere Bluetooth auf deinem Smartphone oder Tablet. 2

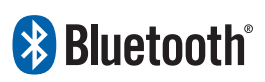

Hinweis: Die App verwendet eine stromsparende Bluetooth-Variante. Diese erfordert die Aktivierung der Standortfunktion. Soehnle verwendet diese Informationen nicht.

Fast geschafft: Jetzt kannst du die Soehnle Connect-App mit deiner Waage verbinden:

Betrete dazu die Waage kurz mit einem Fuß um diese einzuschalten (Abb. 6).

Das Bluetooth-Symbol auf im Waagen-Display beginnt zu blinken. Die App verbindet sich nun automatisch mit deiner Waage.

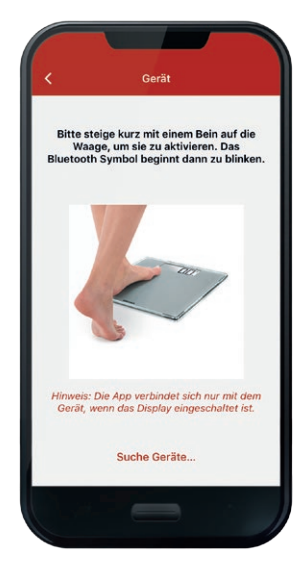

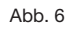

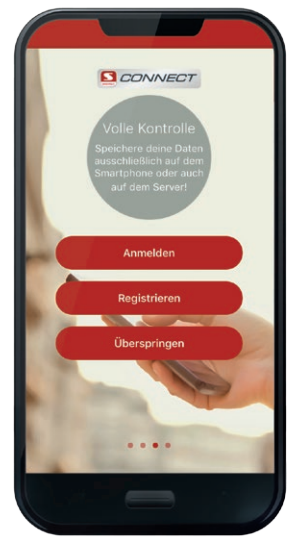

Abb. 1

Los geht's! Stelle dich nun für deinen ersten Messvorgang barfuß auf die Waage. Dieser Vorgang dauert bis zu 30 Sekunden. Die App zeigt zunächst dein Gewicht an, gleichzeitig wird im Hintergrund die Körperanalyse durchgeführt (Abb. 7).

Um zukünftig die gemessenen Daten auf die Soehnle Connect-App zu übertragen, klicke nach einer Messung oder zu einem späteren Zeitpunkt das Pfeil-Symbol auf der Startseite deiner App (Abb. 8) oder ziehe die Dashboard-Seite nach unten (Abb. 9).

1.01

...

Achte darauf dass die Waage während jeder Synchronisation eingeschaltet ist.

4 P1 2167,7kcal 59.3 kg Danke, wir haben Dein Gewicht erfass Fortschritt 81.0% Schritte Abb. 7 Abb. 8

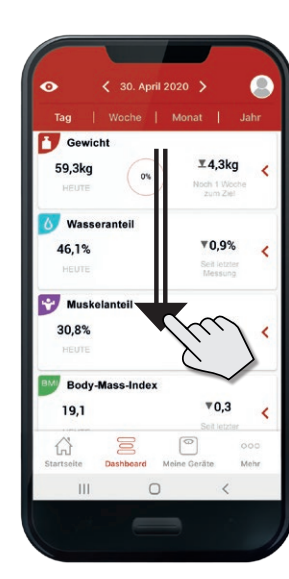

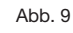

"Überspringen": Gib nun Name, Geschlecht und Alter (Geburtsdatum) ein (Abb. 2). "Registrierung": Gib zusätzlich deine E-Mail Adresse ein und lege dein Passwort fest (Abb. 3). Wähle anschließend den entsprechenden Gerätetyp (Abb. 4) und die Waage aus, die du mit der Soehnle Connect-App verbinden möchtest (Abb. 5).

Hinweise: Das Passwort muss eine Kombination von Buchstaben und Zahlen sein, mindestens 9 Zeichen und einen Großbuchstaben enthalten. Deine Angaben zu Geschlecht, Alter sowie später auch deiner Körpergröße sind für die Berechnung der Körperanalyse erforderlich.

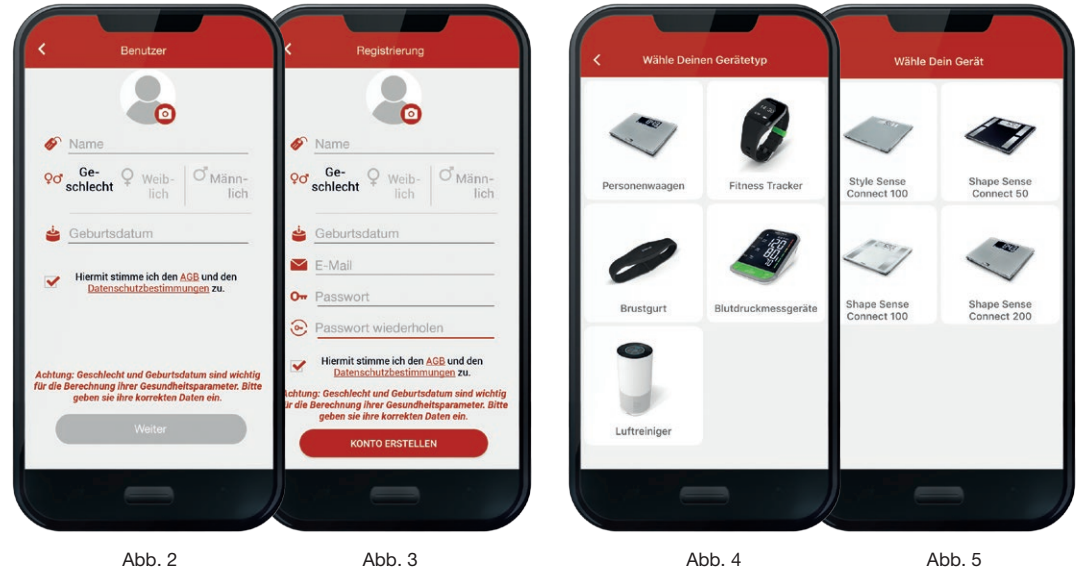

225 Agbs & R Newsletter Kontaktiere  $\heartsuit$ P Mehr Zur Apr Rekorde ŧ ? Abb. 10

Viel Spaß und Erfolg mit deiner neuen Soehnle Qualitätswaage!

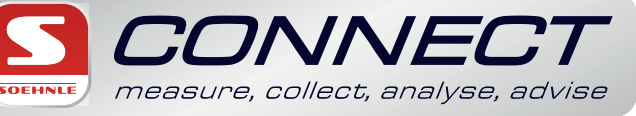

Abb. 5

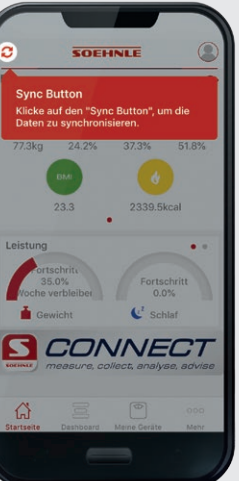

Abb. 11

## TIPP

Benutze zur Einführung in die Soehnle Connect-App den App Guide im Menü "Mehr" (Abb. 10).

Mit dem App Guide lernst du schnell die wichtigsten Funktionen der App kennen (Abb. 11).

Neueste Infos zur Soehnle Connect-App, die aktuelle Smartphone-Kompatibilitätsliste oder häufig gestellte Fragen (FAQ) findest du auf unserer Website: soehnle.de/soehnle-connect

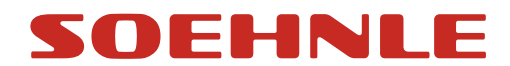

6

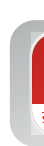

4

Please install the free Soehnle Connect-app from google play store (android<sup>™</sup> smartphone / tablet) or from apple app store (iPhone® / iPad®).

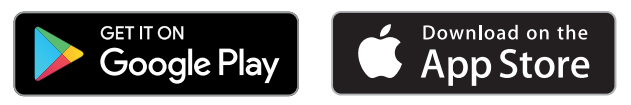

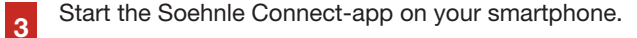

Full data control by Soehnle: Please choose "Register" if you want to secure your data in the Soehnle cloud also, or you choose "Skip registration" if you want to use and keep your data locally on your phone only (fig. 1).

Activate bluetooth on your smartphone or tablet.

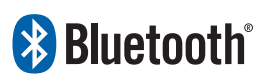

2

Notice: The app is using an energy saving version of bluetooth. This version needs the permission of smartphone location. Soehnle is not using this information at all.

Almost there: Now you are able to connect the app with the personal scale: Step with one foot shortly on the scale to turn it on (fig. 6).

The bluetooth symbol on the scale's display starts blinking. The app will now connect with your scale automatically.

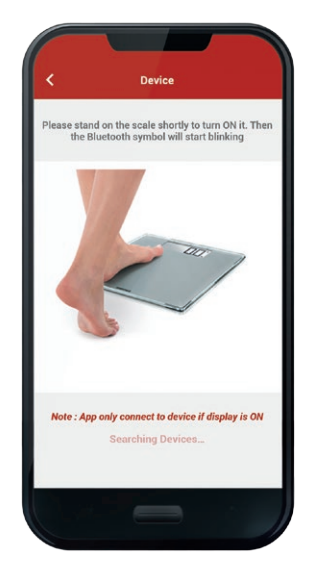

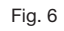

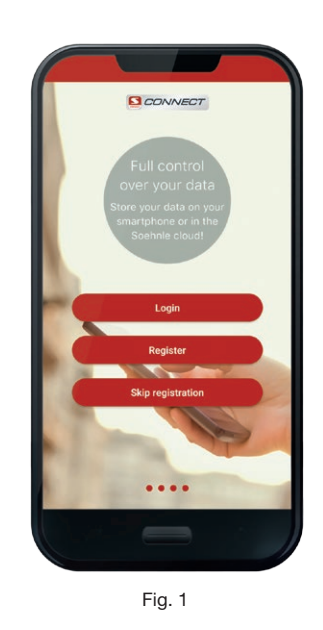

Here we go directly! Please step on the scale barefoot for your first measuring. This may last up to 30 seconds. The app shows your weight first. At the same time, the body analysis will be processed in the background (fig. 7).

To transfer the measured data to the Soehnle Connect-app in future, please click on the arrow-symbol on the homescreen (fig. 8) or pull-down to refresh on the dashboard (fig. 9) direct after a measurement or at any later point of time.

Please be aware, that the scale needs to be turned on each time of synchronisation.

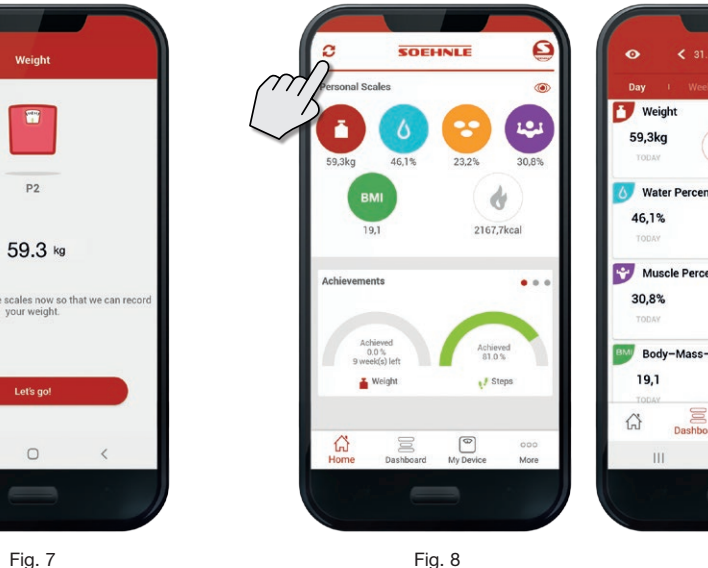

"Skip": Please enter now your name, gender and age [date of birth] (fig. 2). "Register": Please enter your email additionally and choose your individual password (fig. 3). Subsequently, select the device type scale (fig. 4) and the specific model, which you want to connect to the app (fig. 5).

Notice: The password specification requires a combination of alphabets and numbers, minimum 9 characters and one uppercase. Your input for gender, age (date of birth) and body height later on are necessary to determine body analysis values.

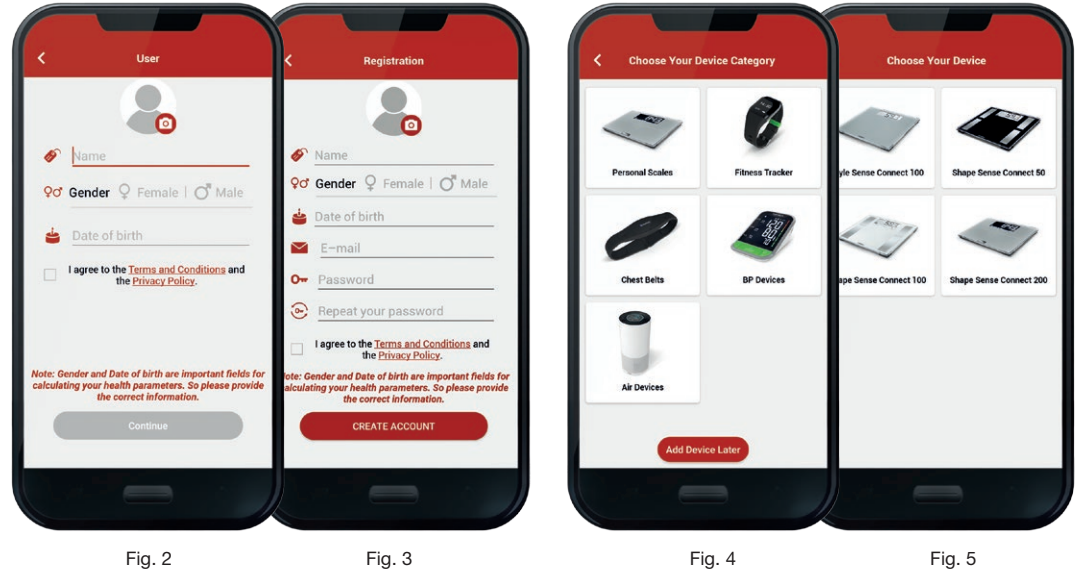

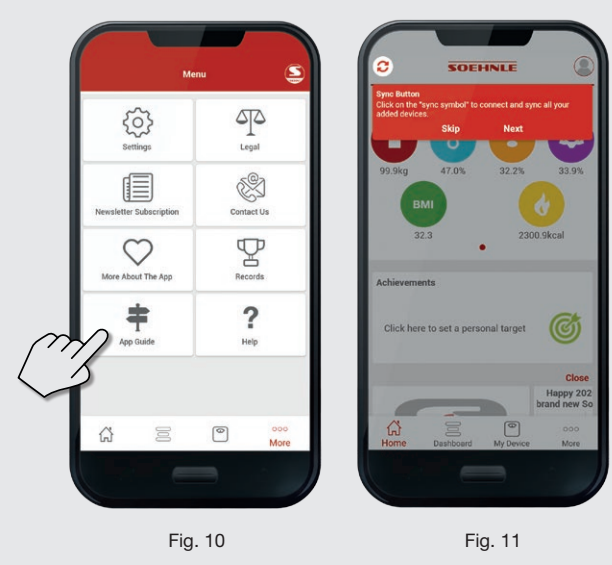

Now have fun with your brand new quality connect scale from Soehnle! Please always get the latest information on the Soehnle Connect-app, the smartphone compatibility list or frequently asked questions (FAQ) at soehnle.de/soehnle-connect

Fig. 9

₹4.3kg

₹0,9%

**V0.3** 

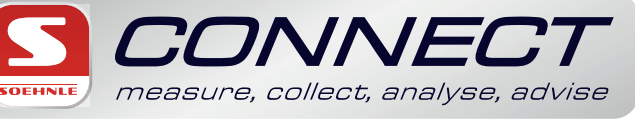

## TIP

To get an easy guide through the Soehnle Connect-app please use the app guide in the "More" menu (fig. 10).

That way, you may quickly get used to the most important features of the app (fig. 11).

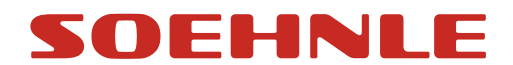